| Instructor(s                                   | s): Jeffrey Dell                                                                                               |                                                                                                    |                              |
|------------------------------------------------|----------------------------------------------------------------------------------------------------|----------------------------------------------------------------------------------------------------|------------------------------|
| Days and                                       | Time(s): MWF at 10:00 AM - 10:50 AM                                                                            |                                                                                                    |                              |
| Date Rang                                      | e(s): 08/27/2017 - 12/10/2017                                                                                  |                                                                                                    |                              |
| Location(s                                     | ): PE-102 (Cám                                                                                                 |                                                                                                    |                              |
|                                                |                                                                                                    | th <b>en i heen monten an <sup>1</sup>1 - 20 onten an ean an an an an an an an an an an an an a</b> |                              |
|                                                |                                                                                                    |                                                                                                    | m                            |
|                                                |                                                                                                    |                                                                                                    |                              |
| wiiw <sup>e</sup> lloo                         |                                                                                                    |                                                                                                    |                              |
|                                                |                                                                                                    |                                                                                                    | n Ilon Musikowa waa          |
|                                                | " with a first of the second star                                                                              |                                                                                                    | ····WWWWWWW.wmg.ukunu        |
| 2004[10][20][20][20][20][20][20][20][20][20][2 |                                                                                                    | anna an an an an an an an an an an an an                                                            |                              |
| - <b>Web of B</b>                              | and a second second second second second second second second second second second second second second second |                                                                                                    |                              |
|                                                |                                                                                                    |                                                                                                    | nnik, anggahanakannanan-shua |